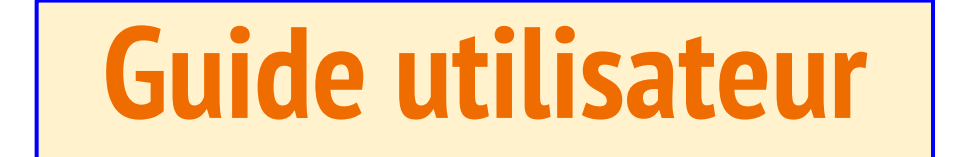

# Saint-Doulchard cyclotourisme

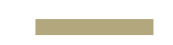

- Commencez par consulter les différents documents mis à votre disposition en cliquant sur les liens en bleu.
- Vous devez renseigner le questionnaire santé et suivre les consignes qui vous sont données. A conserver.
- 3. Connectez vous ou inscrivez-vous.
- 4. Vous accédez à la page d'adhésion.

## Adhésion FFVélo 2025

Rejoignez la communauté cycliste et pratiquez en toute sécurité ! le site IFFVélo

## Prise de Licence FFVélo 2025

La licence FFVélo est indispensable pour pratiquer le vélo en toute légalité et bénéficier des services de la fédération. <u>Plus d'infos</u> Types de licence disponibles : Cyclotourisme : Pour les sorties loisirs. Compétition : Pour les cyclistes compétiteurs. VAE : Spécialement pour les utilisateurs de Vélo à Assistance Électrique.

## Questionnaire de Santé

Avant de valider votre licence, vous devrez remplir un questionnaire de santé que vous conservez. Un certificat médical pourra être demandé si nécessaire. Accédez au questionnaire de santé FFVélo 2025 En version complète

Pour les jeunes

Vous renouvelez votre adhésion

Cliquez sur <u>Se connecter</u>, pour accéder à la page d'adhésion.

### Vous n'avez jamais adhéré au club.

Cliquez sur *Inscription*, pour accéder à la page d'adhésion. Si vous avez un n° de licence (même ancien) le renseigner.

#### Se connecter Inscription

## Pourquoi adhérer à FFVélo?

Rejoignez notre **club** affilié à FFVélo pour des <u>des évènements</u>, <u>des sorties</u> et des conseils. Profitez de <u>réductions et d'avantages exclusifs</u>. Bénéficiez d'une **assurance complète** pour votre sécurité.

## Assurance : Sécurisez vos sorties

Résumé de la notice d'information Saison 2025 Vous la retrouverez remplie dans l'onglet récapitulatif de votre adhésion. Guide assurance licenciés Vous trouverez en page 29 et 30 les annexes pour les options assurance du vélo et imdemnités à retourner directement à l'adresse indiquée avec le réglement.

Tableau des garanties Tarifs

## Utilisation Conforme des VAE

Les Vélo à Assistance Électrique (VAE) doivent respecter certaines règles : Vitesse maximale assistée: **25 km/h** Puissance du moteur : **250 watts** <u>Consulter les règles sur les VAE</u> Vous la retrouverez remplie dans l'onglet récapitulatif de votre adhésion.

| C Extraction     C                                                                                                    <                                                                                                    | Circle d'informat                                                                      | on Adhérer Membres                                                            | BERNARD LARIDANT ~                                                                     |  |
|----------------------------------------------------------------------------------------------------|----------------------------------------------------------------------------------------|-------------------------------------------------------------------------------|----------------------------------------------------------------------------------------|--|
| Préparé En Cours Régié Facturé Validé Refusé     Préparé En Cours Régié Facturé Validé Refusé     Athésion Seule     Athésion Seule     I Athésion Seule     Identification     Identification     Identification<                                                                                                    | 8 HORSIN JEAN-PHILIPPE 800751 & HORSIN CELLA 887665 & YANN HORSIN (8)                  | å Ajouter                                                                     |                                                                                        |  |
| Préparé En Cours Régié Facturé Validé Refusé                                                                                                    | <b>1</b> 2 3 4 5 6                                                                     |                                                                               |                                                                                        |  |
| Control     Control     Control     Control     Advesse     Advesse     Advesse     Advesse     Advesse     Advesse     Advesse     Advesse     Advesse     Statute.     Refiseignez les zones obligatoires puis validez.        Passez à l'inscription et/ou aux autres membres de la famille.     Vienes     Bottin:   Code Postal*   Toto   Bourses     Code Postal*           Nom*   Prénom*   HORSIN <th colspan="2">Préparé En Cours Réglé Facturé Validé Refusé</th> <th colspan="2">Vous devez cliquer sur les éléments dans les<br/>barres bleues pour passer d'une page à</th>                                                                                                    | Préparé En Cours Réglé Facturé Validé Refusé                                           |                                                                               | Vous devez cliquer sur les éléments dans les<br>barres bleues pour passer d'une page à |  |
| <ul> <li>Advancested</li> <li>Advancested</li> <li>Le champ Ville de naissance est obligatoire quand la valeur de is licence est true.</li> <li>Identification</li> <li>Licence</li> <li>B60751</li> <li>Nom * Prénom *</li> <li>IJEAN-PHILIPPE</li> <li>Code Postal * Ville *</li> <li>18000</li> <li>BOURGES</li> </ul>                                                                                                    | Promession Avec, cicence Autression Secure                                             | Renseignez les <b>zones obligatoires</b> puis                                 |                                                                                        |  |
| • Le champ Ville de naissance est obligatoire quand la valeur de is licence est true.                                                                                                    | Administratif & Inscription                                                            | validez.<br>Passez à l'inscription et/ou aux autres<br>membres de la famille. |                                                                                        |  |
| Identification     Adresse postale     Image: Construction       Licence     Adresse *     Email*       B60751     25 RUE ANDRE CHENER     jeanphilippehorsin@gmail.com       Nom *     Prénom *     Code Postal*       JEAN-PHILIPPE     Code Postal*     Vile *       18000     BOURGES                                                                                                    | • Le champ Ville de naissance est obligatoire quand la valeur de is licence est true.  |                                                                               |                                                                                        |  |
| Licence         Adresse *         Email *           860751         25 RUE ANDRE CHENTER         jeanphilippehorsin@gmail.com           Nom *         Prénom *         Code Postal *         Ville *           18000         BOURGES         BOURGES         0642765613                                                                                                    | Identification                                                                         | Adresse postale                                                               | COOL CONTROLLED                                                                        |  |
| Nom*     Prénom *       HORSIN     JEAN-PHILIPPE       18000     BOURGES                                                                                                    | Licence                                                                                | Adresse *                                                                     | Email *                                                                                |  |
| HORSIN JEAN-PHILIPPE Code Postal * Vile * Code Postal * Vile * Code Post | Nom* Prénom*                                                                           |                                                                               | jeanphipperorsinegmail.com                                                             |  |
|                                                                                                    | HORSIN JEAN-PHILIPPE                                                                   |                                                                               | 0642765613                                                                             |  |
|                                                                                                    |                                                                                        | 18000 BOURGES                                                                 |                                                                                        |  |
|                                                                                                    |                                                                                        |                                                                               |                                                                                        |  |
| Date et lieu de naissance         Personne à contacter en cas de problème         PARCOURIR         Aucun fichier sélectionné.                                                                                                    | Date et lieu de naissance                                                              | Personne à contacter en cas de problème                                       | PARCOURTR Aucun fichier sélectionné.                                                   |  |
| Date* Nom Teledurger wa photo                                                                                                    | Date *                                                                                 | Nom                                                                           | Telécharger ma photo                                                                   |  |
| O8 / 04 / 1954     HORSIN Jean-Philippe     HORSIN Jean-Philippe     HORSIN Jean-Philip          | 🗇 08/04/1954 🗂                                                                         | HORSIN Jean-Philippe                                                          |                                                                                        |  |
| CP * Ville * Téléphone                                                                                                    | CP * Ville*                                                                            | Téléphone                                                                     |                                                                                        |  |
| 18000 0618370520                                                                                                    | 18000                                                                                  | 0618370520                                                                    |                                                                                        |  |
| Le diamp fille de naissance est obligatoire quand la valeur de la litence<br>est true.                                                                                                    | Le champ Mille de naissance est obligatorie quand la valeur de la floence<br>est true. |                                                                               |                                                                                        |  |

il y a des changements à valider! Annuler Valider

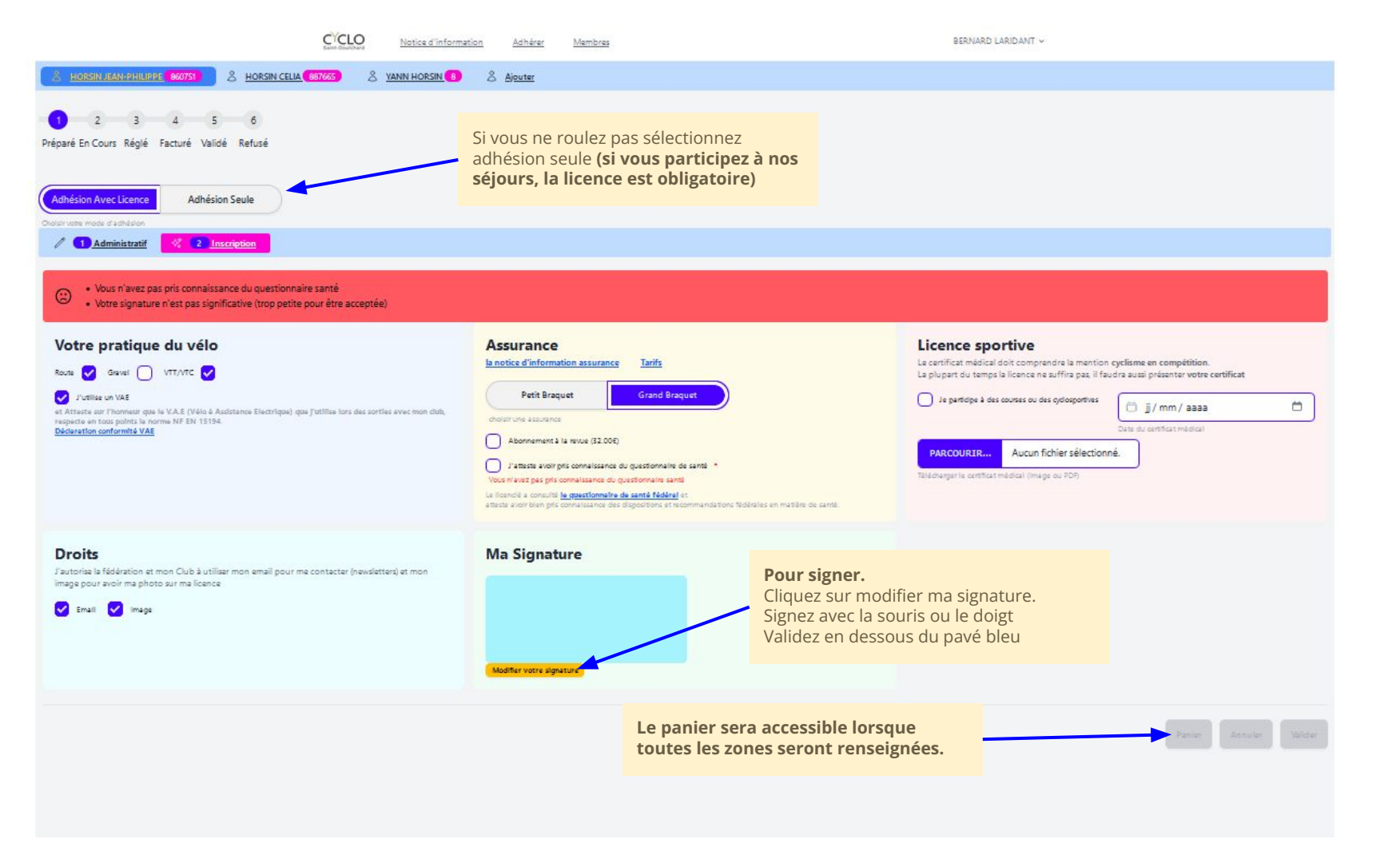

## Panier

Tarifs

questionnaire o santé fédéral Adhésion 2025

|                         |                      | Montant Total du panier |            |          |
|-------------------------|----------------------|-------------------------|------------|----------|
| Produit                 | Pric unitaire        | Remise                  | Quantité   | Montent  |
|                         | JEAN-PHILIPPE HORSIN |                         |            |          |
| Licence FFvélo          | 30.00 €              | 0.00                    | 1.00       | 30.00 €  |
| Assurance grand braquet | 76.00 €              | 0.00                    | 1.00       | 76.00 €  |
| Adhesion Club           | 20.00 €              | 0.00                    | 1.00       | 20.00 €  |
|                         |                      |                         | Sous total | 126.00 € |
|                         | CELIA HORSIN         |                         |            |          |
| Licence FFvélo          | 30.00 €              | 15.50                   | 1.00       | 14.50 €  |
| Assurance grand braquet | 76.00 €              | 0.00                    | 1.00       | 76.00 €  |
| Adhesion Club           | 20.00 €              | 0.00                    | 1.00       | 20.00 €  |
|                         |                      |                         | Sous total | 110.50 € |
|                         |                      |                         |            |          |

régler mon adhésion

Pour passer au règlement.

Vous allez être redirigé vers Helloasso pour payer.

en fin de procédure vous reviendrez sur cette page avec un onglet Récapitulatif ou vous trouverez vos documents signés et votre facture.

A tout moment vous pouvez revenir pour apporter des correctifs (certains champs ne sont plus modifiables)

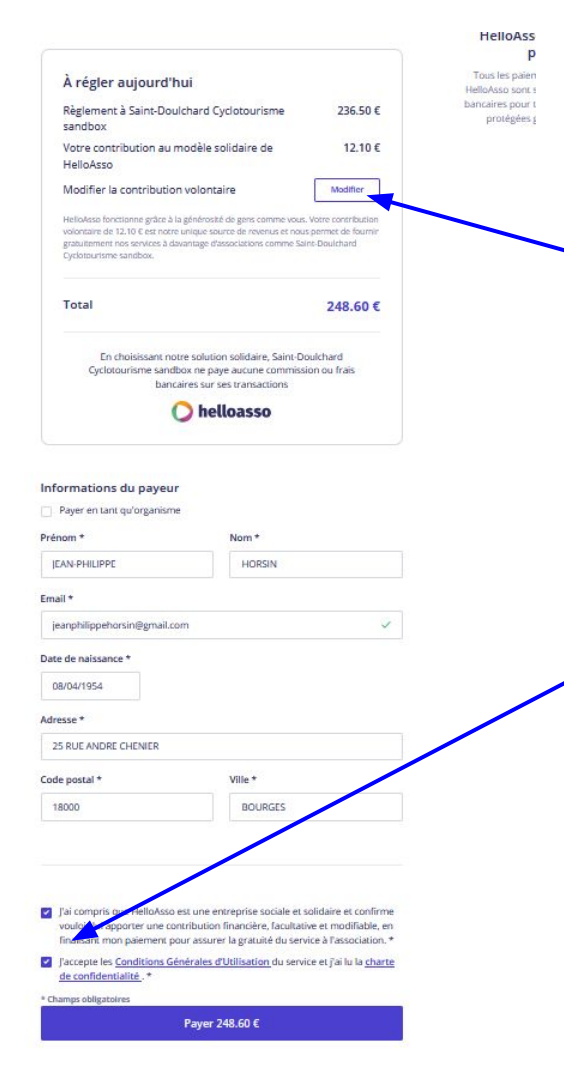

Une contribution à Helloasso est automatiquement calculée vous pouvez la modifier.

vous devez cocher les 2 cases pour accéder au réglement par CB